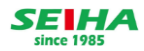

# 入学申込み手続きのご案内

この度は弊社教室にて体験をご受講いただき誠にありがとうございます。 ご入学手続きはWeb上での申込となりますので、お手続きの流れについてご案内します。

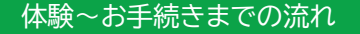

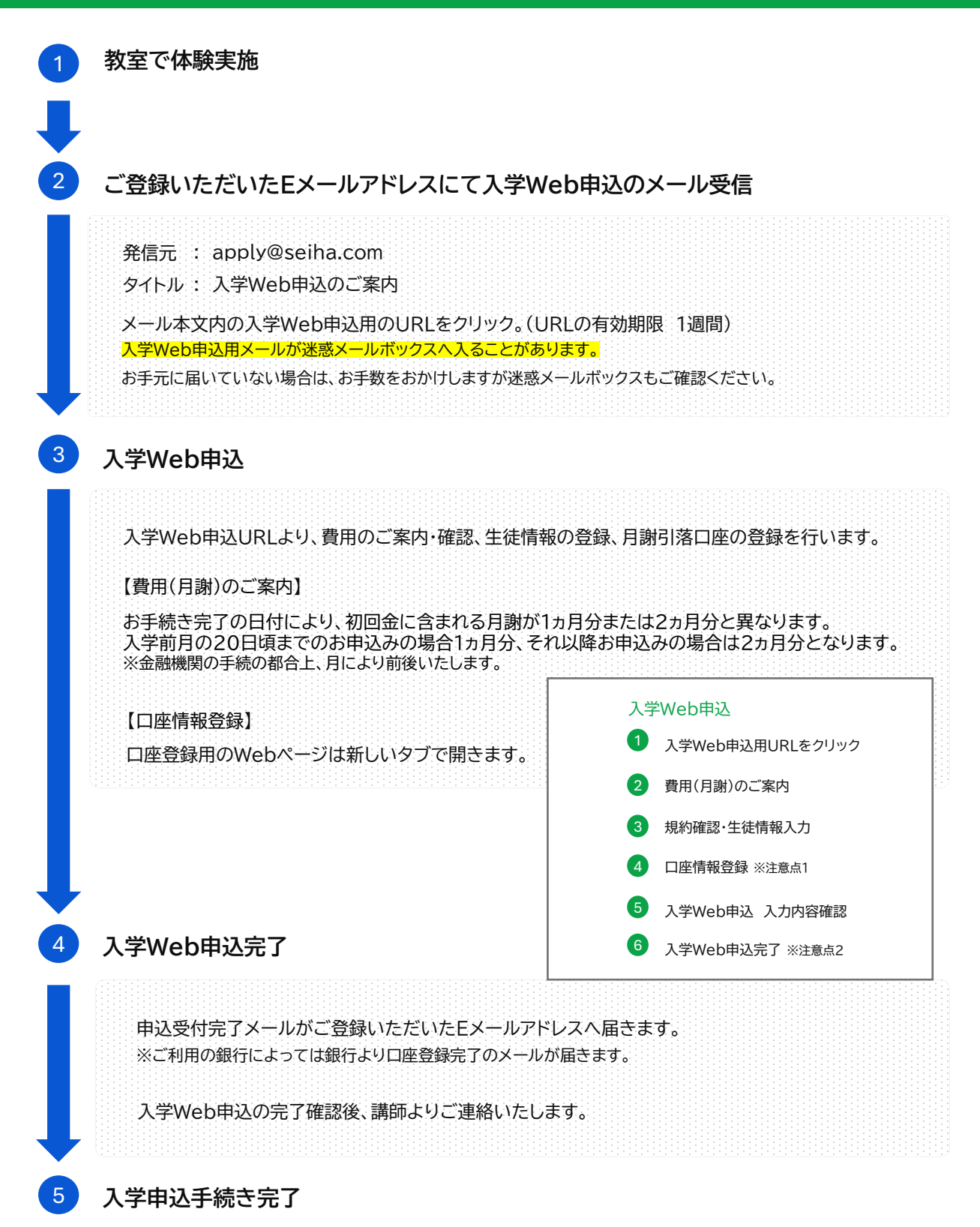

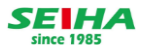

### 入学Web申込の注意点

#### 【注意点1】 ポップアップブロックの解除について

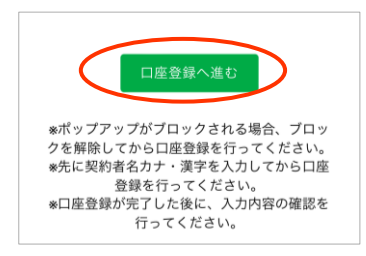

生徒情報入力ページから口座登録へ進む際、 口座登録用のページが開かない場合は 操作端末のポップアップブロック設定を 一時的に解除をお願いいたします。

#### 代表的な環境のポップアップブロック解除方法は下記をご参照ください。

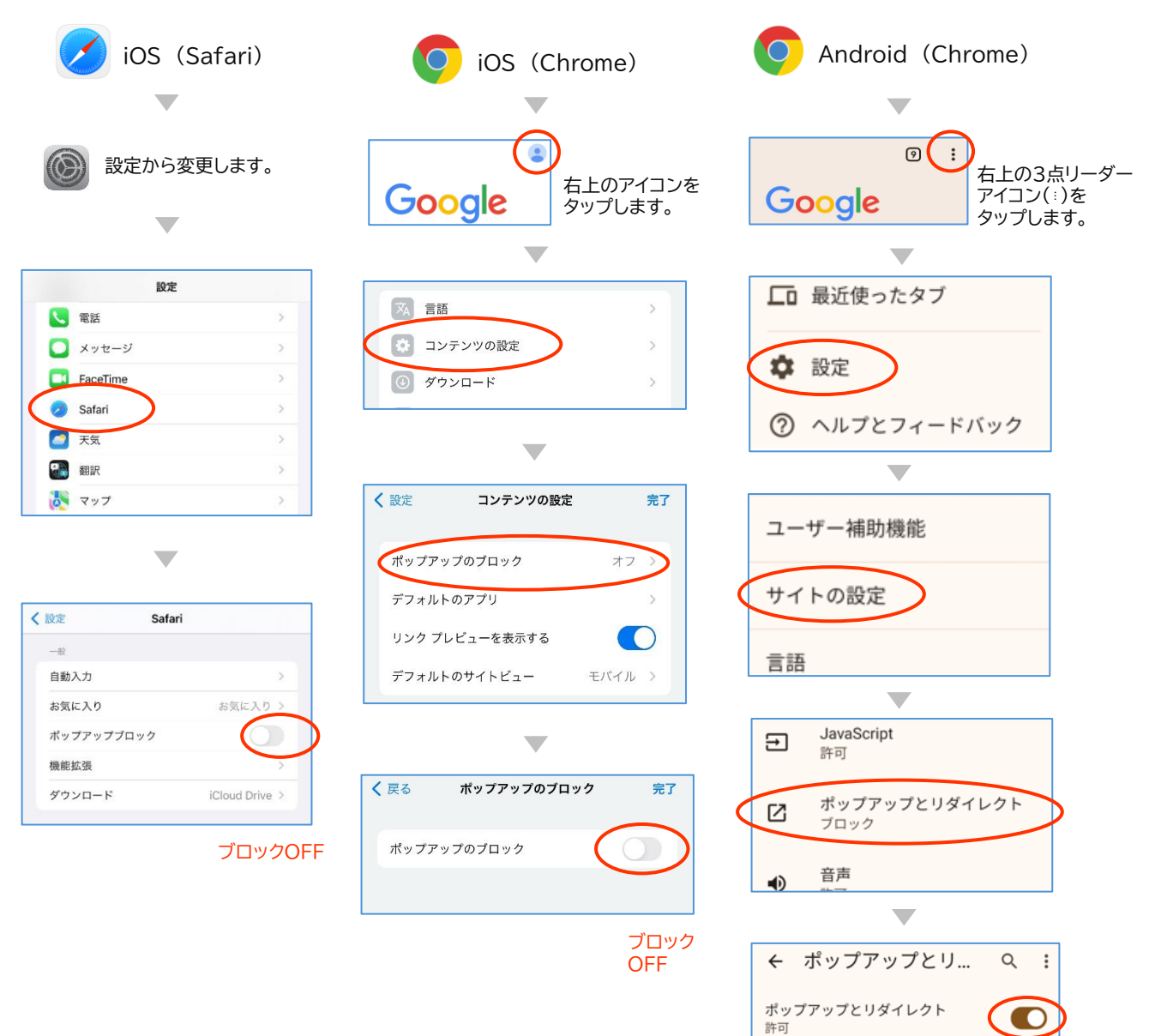

ブロックOFF

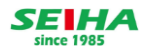

## 入学Web申込の注意点

### 【注意点2】お申込完了について

| <ul> <li>本平</li> <li>生村、倍子端</li> <li>第二</li> <li>在市(電地) 103</li> <li>4:1-3</li> <li>(1-3)</li> <li>(1-3)</li>     &lt;</ul>                                                                                                    | 申込手続結果                  |
|----------------------------------------------------------------------------------------------------|-------------------------|
| шанна вание       шанна вание                                                                                                    | 中心于他们不                  |
| 4-13     4-13     ()     ()     ()     ()     ()     ()     ()     ()     ()     ()     ()     ()     ()     ()     ()     ()     ()     ()     ()     ()     ()     ()     ()     ()     ()     ()     ()     ()     ()     ()     ()     ()     ()     ()     ()     ()     ()     ()     ()     ()     ()     ()     ()     ()     ()     ()     ()     ()     ()     ()     ()     ()     ()     ()     ()     ()     ()     ()     ()     ()     ()     ()     ()     ()     ()     ()     ()     ()     ()     ()     ()     ()     ()     ()     ()     ()     ()     ()     ()     ()     ()     ()     ()     ()     ()     ()     ()     ()     ()     ()     ()     ()     ()     ()     ()     ()     ()     ()     ()     ()     ()     ()     ()     ()     ()     ()     ()     ()     ()     ()     ()     ()     ()     ()     ()     ()     ()     ()     ()     ()     ()     ()     ()     ()     ()     ()     ()     ()     ()     ()     ()     ()     ()     ()     ()     ()     ()     ()     ()     ()     ()     ()     ()     ()     ()     ()     ()     ()     ()     ()     ()     ()     ()     ()     ()     ()     ()     ()     ()     ()     ()     ()     ()     ()     ()     ()     ()     ()     ()     ()     ()     ()     ()     ()     ()     ()     ()     ()     ()     ()     ()     ()     ()     ()     ()     ()     ()     ()     ()     ()     ()     ()     ()     ()     ()     ()     ()     ()     ()     ()     ()     ()     ()     ()     ()     ()     ()     ()     ()     ()     ()     ()     ()     ()     ()     ()     ()     ()     ()     ()     ()     ()     ()     ()     ()     ()     ()     ()     ()     ()     ()     ()     ()     ()     ()     ()     ()     ()     ()     ()     ()     ()     ()     ()     ()     ()     ()     ()     ()     ()     ()     ()     ()     ()     ()     ()     ()     ()     ()     ()     ()     ()     ()     ()     ()     ()     ()     ()     ()     ()     ()     ()     ()     ()     ()     ()     ()     ()     ()     ()     ()     ()     ()     ()     ()     ()     ()     ()     () |                         |
| (マンション名) (小マンファンがブロックされる場合、ゴロック (小学)の音楽を行ってください。<br>意家を行ってください。 (二座登録水底) (二座登録水気) (二座登録水気) (二座長) (二座登録) (二座長) (二座登録) (二座長) (二座長) (二座長) (二座長)                                                                                                    | とをご確認の上、「<br>い。         |
| IP#展得離从方ででの設計<br>E#Aので推測<br>CIE型録べ進び<br>iP 三井住女服行<br>· 二芽な以下 3 展行<br>· 二芽な以下 3 展行<br>· 二芽ない、つからの確認<br>登録を行ってください。<br>· 「「」」<br>· 二芽ないでの回答<br>· 二芽ないでからの確認<br>· 当要な行ってください。<br>· 「「」」<br>· 」 * 二芽なのでご注ばくだれ<br>· 」 * 子は似で「<br>· 」 · 」 · 」 · 」 · 」<br>· 」 · 」 · 」 · 」 · 」<br>· 」 · 」 · 」 · 」 · 」<br>· 」 · 」 · 」 · 」 · 」<br>· 」 · 」 · 」 · 」<br>· 」 · 」 · 」 · 」 · 」<br>· 」 · 」 · 」 · 」 · 」<br>· 」 · 」 · 」 · 」<br>· 」 · 」 · 」 · 」<br>· 」 · 」 · 」 · 」<br>· 」 · 」 · 」 · 」<br>· 」 · 」 · 」 · 」<br>· 」 · 」 · 」 · 」<br>· 」 · 」 · 」 · 」 · 」<br>· 」 · 」 · 」 · 」 · 」<br>· 」 · 」 · 」 · 」 · 」 · 」 · 」 · 」 · 」                                                                                                    | まんので、ブラウザ<br>ごさい。       |
| ● みず銀銀行       ● きな銀行         ● きな銀行       ● きな銀行         ● りさな銀行       ● しきな銀行         ● ゆえの銀行       ● しきな銀行         ● ゆえの銀行       ● しきな銀行         ● しきな銀行       ● しきな銀行         ● しきな銀行       ● しきな銀行         ● したしたしたいたわり内容の確認表       ● しきな銀行         ● しきな銀行       ● しきな銀行         ● しきな銀行       ● 「個を用したのできるのです。         ● 個田の       ● 「日本別         ● 日本       ● 「日本別         ● 「日本       ● 「日本         ● 「日本       ● 「日本         ●                                                                                                    | 込みが完了では<br>。<br>、「上記内容で |
| <ul> <li>□ 三般中へ進し</li> <li>□ 三秋中 J 銀行</li> <li>□ り ¢ ৫ 銀行</li> <li>□ 内 ଝ ৫ 銀行</li> <li>□ 内 ଝ ८ 金 銀行</li> <li>□ 田 密 中</li> <li>□ 田 田 市</li> <li>□ 田 田 市</li> <li>□ 田 田 市</li> <li>□ 田 田 市</li> <li>□ 田 田 市</li> <li>□ 田 田 市</li> <li>□ 田 田 市</li> <li>□ 田 田 市</li> <li>□ 田 田 市</li> <li>□ 田 田 市</li> <li>□ 田 田 市</li> <li>□ 田 田 市</li> <li>□ 田 田 市</li> <li>□ 田 田 市</li> <li>□ 田 田 市</li> <li>□ 田 田 田 市</li> <li>□ 田 田 田 田 田 田 田</li> <li>□ 田 田 田</li> <li>□ 田 田 田</li> <li>□ 田 田</li> <li>□ 田</li> <li>□ 田</li> <li>□ □ □ □ □ □ □ □ □ □ □ □ □ □ □ □ □ □ □</li></ul>                                                                                                    | 了となります。                 |
| <ul> <li>● 9&lt;2金銀行</li> <li>○ 第450号2金銀行</li> <li>○ 第450号2金号2号2号2号2号2号2号2号2号3</li> <li>○ 第450号2625</li> <li>○ 第450号2625</li></ul>                                                                                                    |                         |
| <ul> <li>(1) からい自動を行ってください。</li> <li>(2) 株式りそな銀行</li> <li>(2) 株式りそな銀行</li> <li>(2) 株式りそな銀行</li> <li>(2) 株式りそな銀行</li> <li>(2) 株式りそな銀行</li> <li>(2) 株式りそな銀行</li> <li>(2) 株式りそな銀行</li> <li>(2) 株式してから口座</li> <li>(2) 株式してから口座</li> <li>(3) (2) 株式してから口座</li> <li>(4) Web申込確認画面に戻り<br/>(STEP3)、ページ最下部の<br/>(STEP4へ入力内容確認)<br/>ボタンを押す。</li> <li>(5) (1) 上記内容で登録する」を<br/>タップしWeb申込完了でない。</li> <li>(5) (1) 上記内容で登録する」を<br/>タップしWeb申込完了でない。</li> <li>(4) (1) (1) (1) (1) (1) (1) (1) (1) (1) (1</li></ul>                                                                                                    |                         |
| 登録を行ってください。   ● 信用金融   ● 信用金融   ● 信用金   ● 信用金融   ● 信用金融   ● 信用金融   ● 信                                                                                                    | ソ                       |
| イ       Web申込確認画面に戻り<br>(STEP3)、ページ最下部の<br>[STEP4へ入力内容確認]<br>ボタンを押す。       5       「上記内容で登録する」を<br>タップしWeb申込完了で         本平        (1)       (1)         住所(番地)       (2)       (2)         住所(マンション名)       (2)       (2)         「四座登録へ進む       (2)       (2)         「四座番号       (2)       (2)         「四座番号       (2)       (2)         「四座番号       (2)       (2)         「四座名義カナ       (2)       (2)                                                                                                    | じる」ボタンを押                |
| 4-1-3       預金区分         住所(マンション名)       普通         口座番号       ***4567         口座名義カナ                                                                                                    |                         |
| 住所(マンション名)       普通         口座番号         ***4567         口座名義カナ                                                                                                    |                         |
| 口座番号       工座登録へ進む       口座名義カナ                                                                                                    |                         |
| ロ座 登録へ進む<br>ロ座 登録へ進む<br>ロ座 名義カナ                                                                                                    |                         |
| 口座登録へ進む ロ座名義カナ                                                                                                    |                         |
|                                                                                                    |                         |
| *ポップアップがブロックされる場合、ブロッ<br>クを解除してから口座登録を行ってください。                                                                                                    |                         |
| <ul> <li>※元に契約者石力デ・漢子を入力してから山座<br/>登録を行ってください。</li> <li>※口座登録が完了した後に、入力内容の確認を<br/>行ってください。</li> <li>( 入力内容を修正する</li> </ul>                                                                                                    |                         |
| STEP 4                                                                                                    |                         |